This is the TCLI Log in Screen where a user can log in to update the directory. This is also the screen where a user can select the search function to search the directory for particular information.

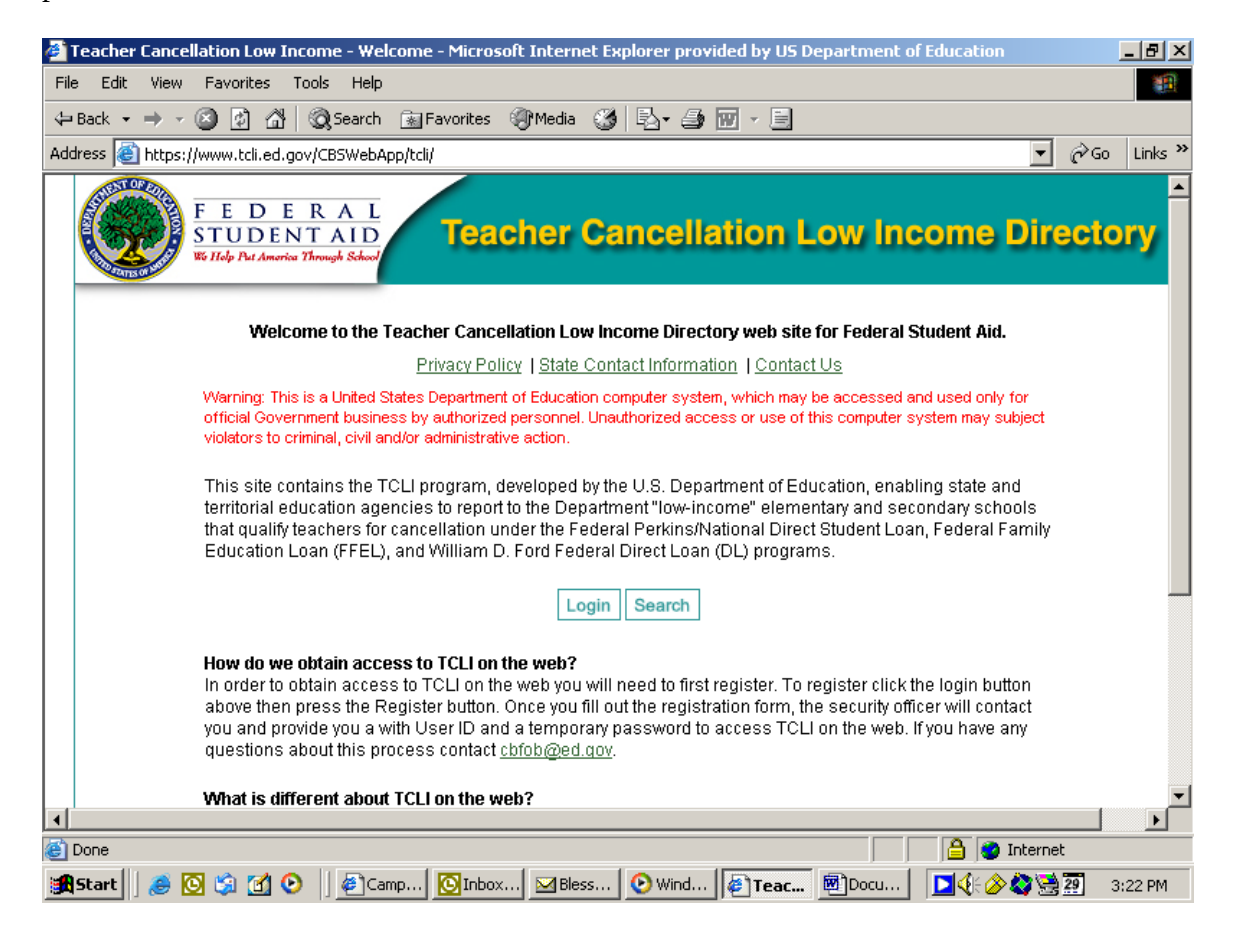

This is the screen where a user would login using a user id and password to allow the user to update the directory. Only users who have been authorized by the State Education Agency have access to make updates to the directory.

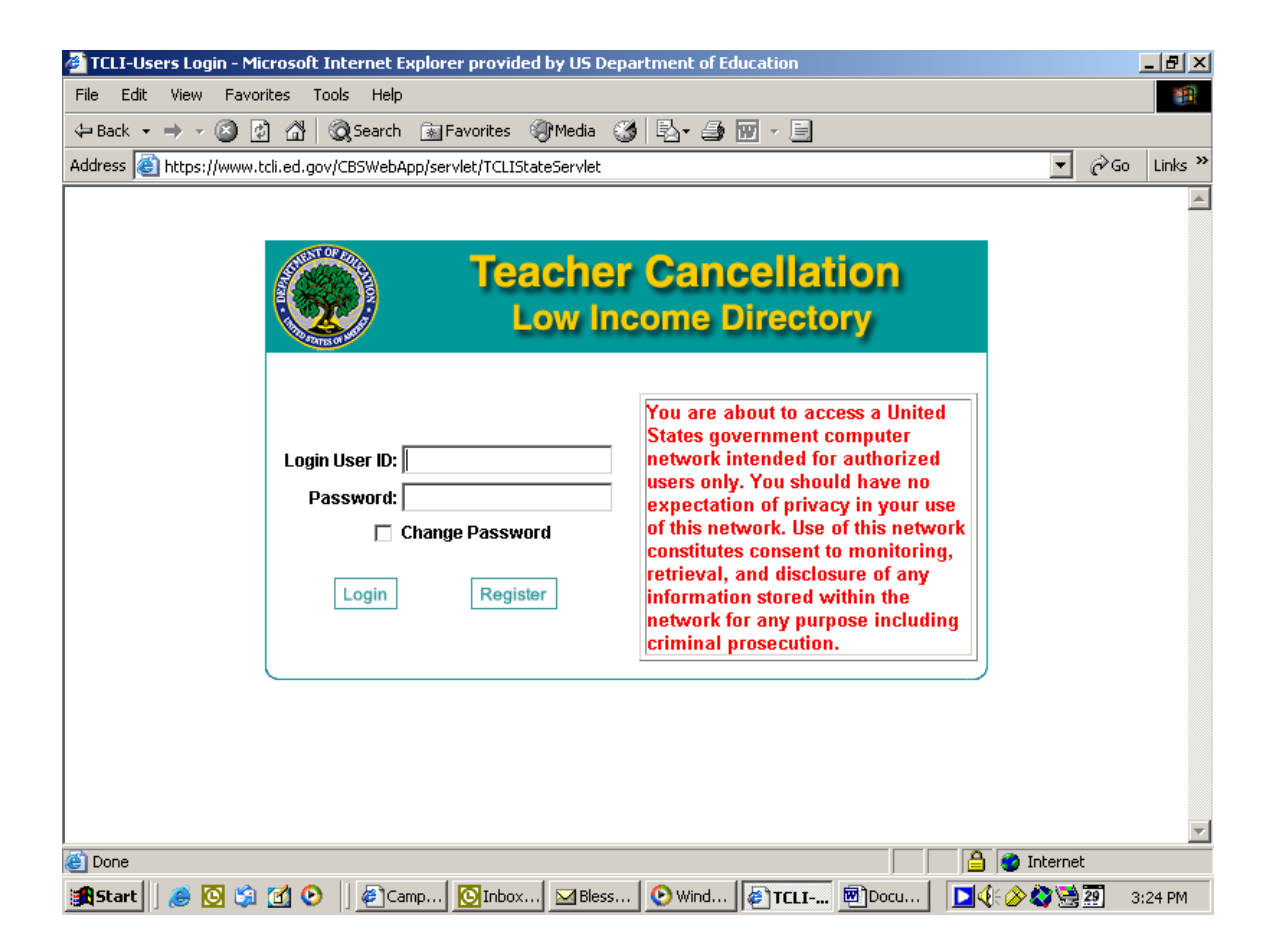

When a State Education Agency authorized a specific person to be able to make updates to the directory, that user must register on-line for access to the directory.

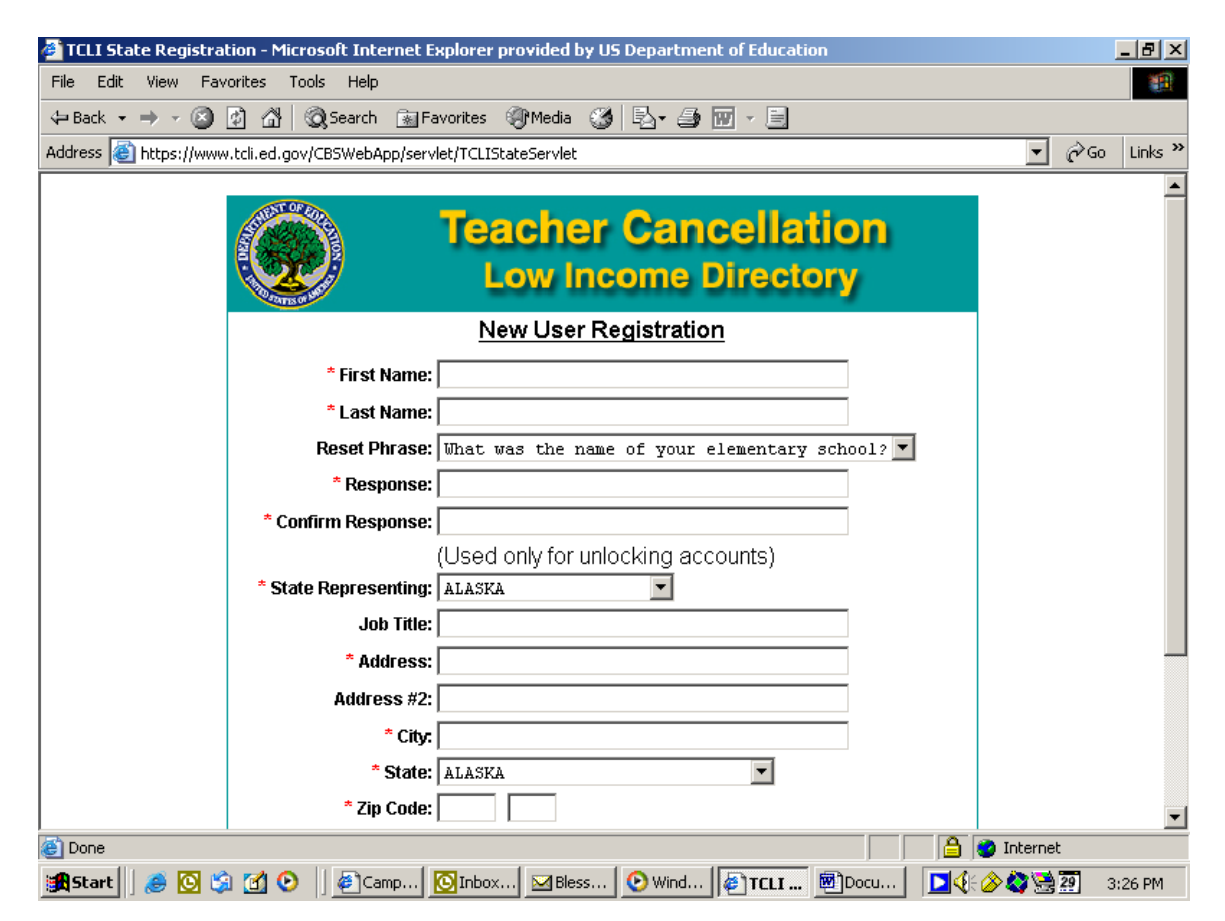

## Registration Confirmation Page

| 🚰 Teacher Cancellation Low Income - Registration Responce - Microsoft Internet Explorer provided by US Department of Education 💻 🗗                                 |
|----------------------------------------------------------------------------------------------------|
| File Edit View Favorites Tools Help                                                                                                    |
| 🗢 Back 🔹 🤿 🗸 🔯 🖓 Search 👔 Favorites 🛞 Media 🧭 🛃 🕁 🎒 🕅 🗸 🗐                                                                                                    |
| Address 🗟 https://www.tcli.ed.gov/CBSWebApp/servlet/TCLIStateServlet 🔽 🔗 Go Links                                                                                  |
|                                                                                                    |
| Teacher Cancellation                                                                                                    |
|                                                                                                    |
| Low income Directory                                                                                                    |
|                                                                                                    |
| Thank you for Registering with the Teacher Cancellation Low-                                                                                                    |
| income Directory Listing on the web.                                                                                                    |
| Your application has been sent to the administrators of the TCLI on the web application.                                                                           |
| They will review your request, then contact you with a TCLI User ID and a TCLI Password If this an urgent issue and you need access to the TCL immediately, please |
| call our Campus-Based Call Center toll free at 1-877-801-7168 between the hours of                                                                                 |
| 8:00AM - 8:00PM eastern time.                                                                                                    |
| Close                                                                                                    |
|                                                                                                    |
|                                                                                                    |
|                                                                                                    |
|                                                                                                    |
|                                                                                                    |
|                                                                                                    |
|                                                                                                    |
| 🕘 Done                                                                                                    |
| 🏽 😹 Start 🛛 🥭 🖸 😏 🚺 🕑 🛛 🙋 Cam 🖸 Dinbo 🗹 Bless 🕑 Wind 🖗 Teac 🗐 Docu 🚺 💆 🔆 🖉 💥 💥 💯 🖂 3:43 PM                                                                         |

Once a user has been authorized and has logged into the directory, the user can select certain functions they would like to perform (from the menu on the left side of the screen). The user may also enter the actual directory to search or update by selecting the year that they wish to review/update.

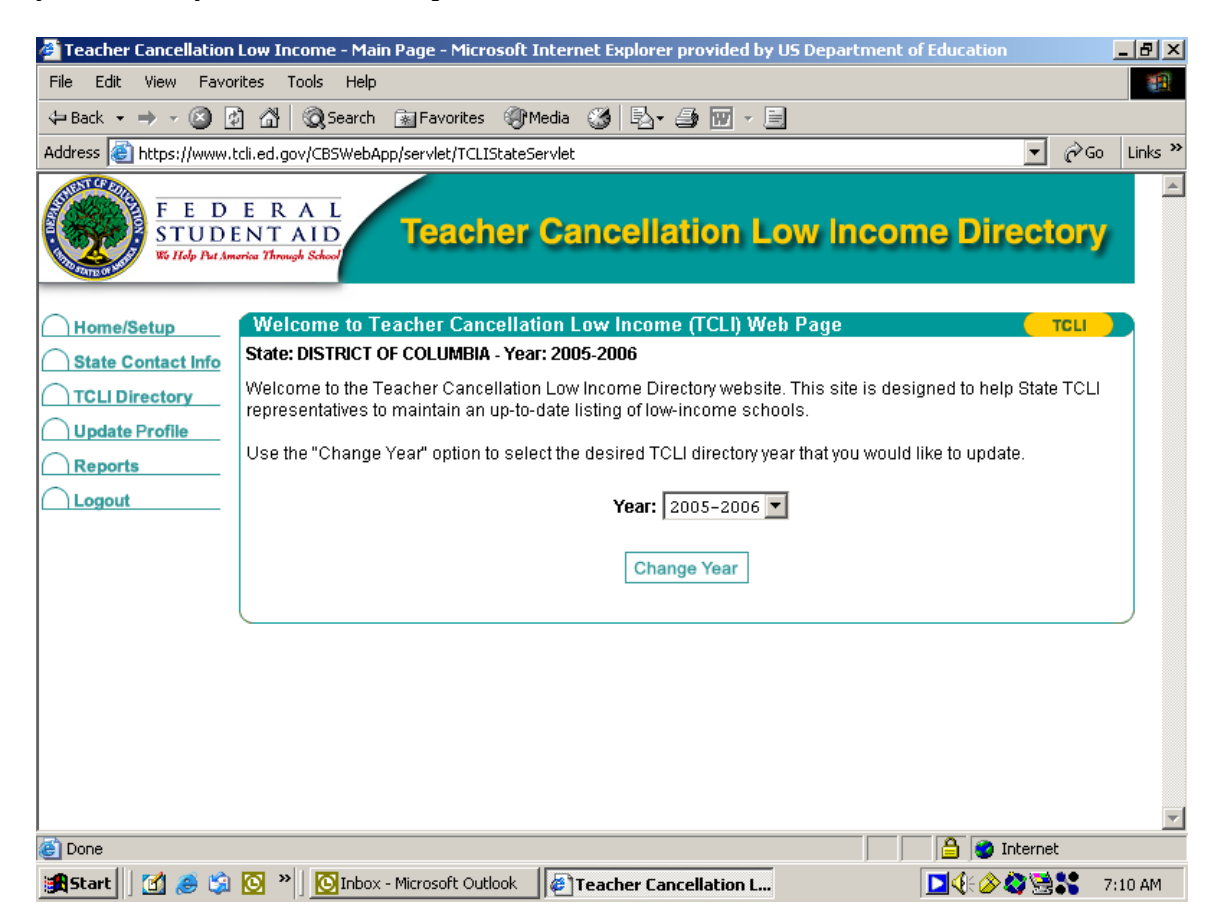

This is the screen that an authorized user would see to search the directory. This is also the screen that would be seen by anyone who wishes to search the directory for a particular school. However, for the later, the menu on the left side of the screen will not be present to users who are not authorized to make updates to the directory.

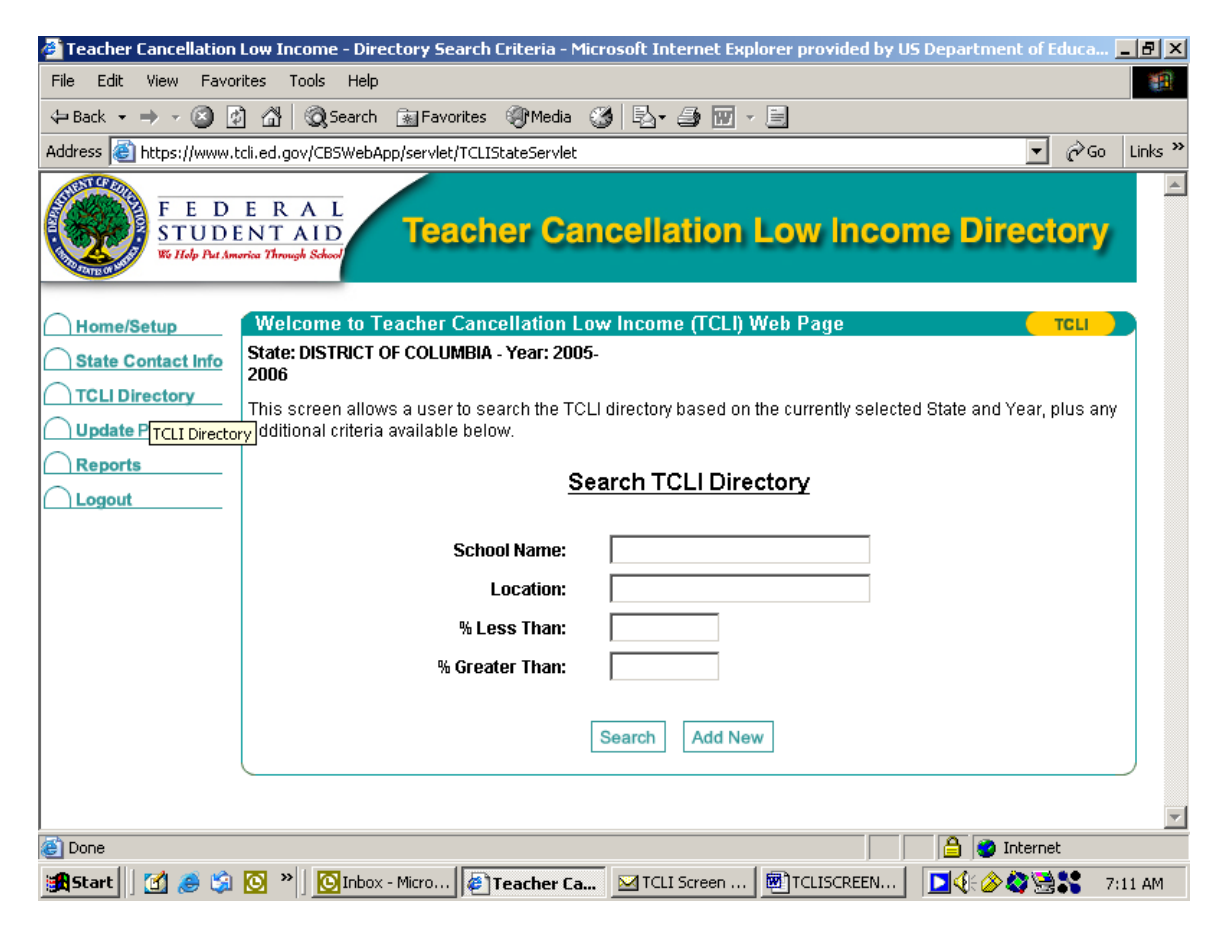

This is the screen users would see who are authorized to add or update information in the directory.

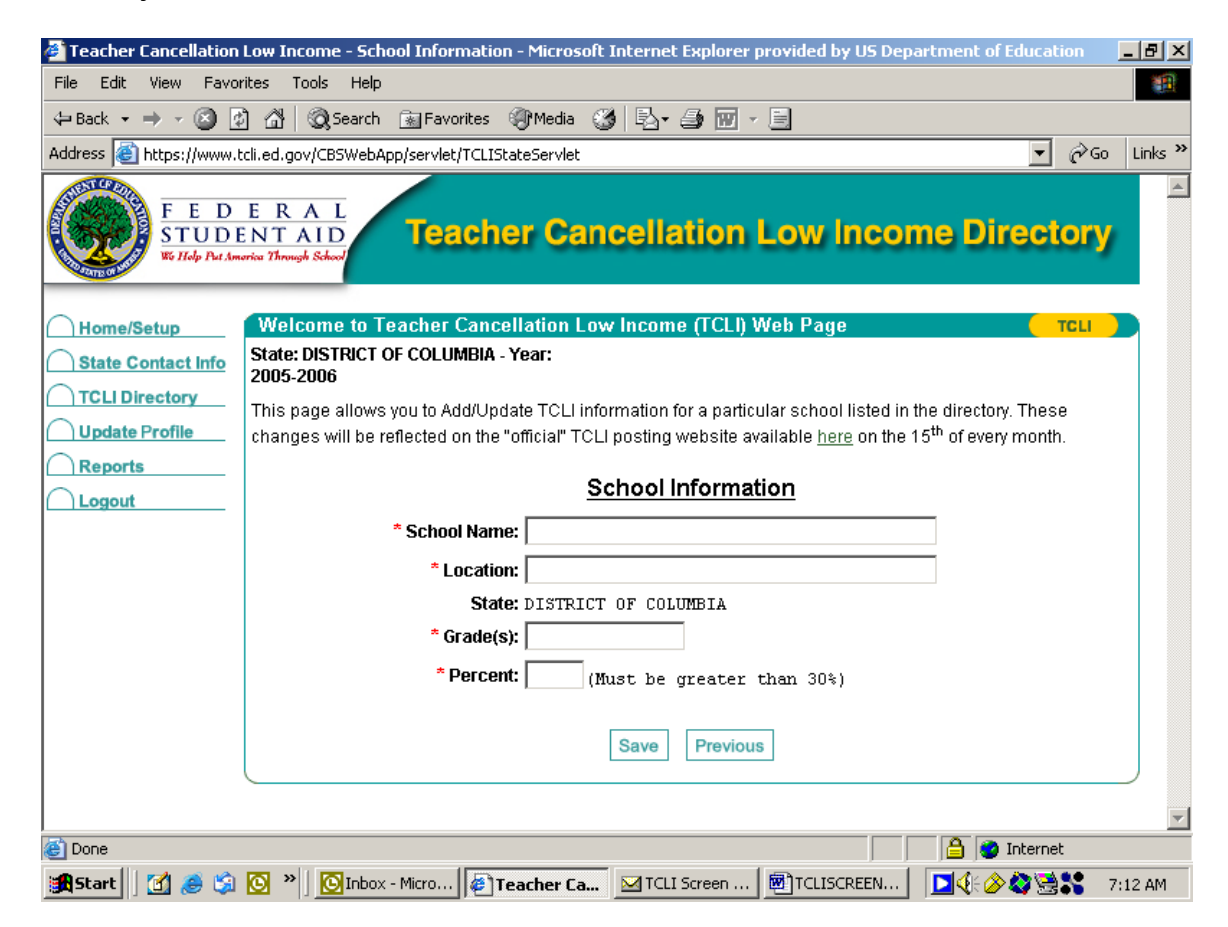

This screen gives State contact information for the authorized person from a particular state who maintains the information in the TCLI directory.

| 🚰 Teacher Cancellation | Low Income - Agency Information - Microsoft Internet Explorer provided by US Department of Education 📃 🖪 🗙                                                                                                    |  |  |
|------------------------|----------------------------------------------------------------------------------------------------|--|--|
| File Edit View Fav     | rorites Tools Help                                                                                                    |  |  |
| ] 🗇 Back 🔹 🔿 👻 🔕       | 👔 🚰 🔞 Search 👔 Favorites 🎯 Media 🥨 🛃 🚽 🎒 🔟 🗸 🗐                                                                                                    |  |  |
| Address 🙆 https://www. | tcli.ed.gov/CB5WebApp/servlet/TCLIStateServlet                                                                                                    |  |  |
|                        |                                                                                                    |  |  |
| ( ) Home/Setup         | Welcome to Teacher Cancellation Low Income (TCLI) Web Page TCLI                                                                                                    |  |  |
| State Contact Info     | State: DISTRICT OF COLUMBIA -<br>Year: 2005-2006                                                                                                    |  |  |
| TCLI Directory         | The information provided under Primary Contact Information will be the contact information published as the                                                                                                    |  |  |
| Update Profile         | person for borrowers to call regarding questions about the inclusion or omission of a particular school from the                                                                                                    |  |  |
| Reports                | would know who was to replace you if you were to leave your current position.                                                                                                    |  |  |
| ☐ Logout               | Primary State Contact Information                                                                                                    |  |  |
|                        |                                                                                                    |  |  |
|                        | State: DISTRICT OF COLUMBIA                                                                                                    |  |  |
|                        | * Agency Name: District of Columbia Public Schools Offi                                                                                                    |  |  |
|                        | * Address: 825 North Capitol St, NW                                                                                                    |  |  |
|                        | Address #2: 6th Floor                                                                                                    |  |  |
|                        | * City: Washington                                                                                                    |  |  |
|                        | * 7in Code: 20002                                                                                                    |  |  |
|                        |                                                                                                    |  |  |
|                        | Contact Name: John Doe                                                                                                    |  |  |
|                        | Job Title: Program Coordinator                                                                                                    |  |  |
|                        | * Phone: (202) 555-5555                                                                                                    |  |  |
|                        | * Email: John.Doe@k12.dc.us                                                                                                    |  |  |
| E Done                 | i Anternet                                                                                                    |  |  |
| 🚮 Start 🛛 🚮 🥔 😭        | Inbox - Micr         Image: C:\Documen         Image: C:\Documen         < |  |  |

This screen shot shows the bottom portion of the Primary State Contact Information screenshot shown above.

| Teacher Cancellation Low Income      | - Agency Information - Microsoft Internet Explorer provided by US Department of Educatio | m <u>-8×</u> |
|--------------------------------------|------------------------------------------------------------------------------------------|--------------|
| File Edit View Favorites Tools       | Help                                                                                     |              |
| ] 🖙 Back 🔹 🤿 🗸 🔕 🕼 🖓                 | Search 🔝 Favorites 🐠 Media 🧭 🛃 - 🎒 🕅 - 📃                                                 |              |
| Address 🙆 https://www.tcli.ed.gov/CB | 5WebApp/servlet/TCLIStateServlet                                                         | °Go ∐Links ≫ |
|                                      | * Address: 825 North Capitol St, NW                                                      |              |
|                                      | Address #2: 6th Floor                                                                    |              |
|                                      | * City: Washington                                                                       |              |
|                                      | * Zip Code: 20002                                                                        |              |
|                                      | * Contact Name: John Doe                                                                 |              |
|                                      | Job Title: Program Coordinator                                                           |              |
|                                      | * Phone: (202) 555-5555                                                                  |              |
|                                      | * Email: John.Doeßk12.dc.us                                                              |              |
|                                      | Secondary State Contact Information                                                      |              |
|                                      | Contact Name:                                                                            |              |
|                                      | Job Title:                                                                               |              |
|                                      | Phone:                                                                                   |              |
|                                      | Email:                                                                                   |              |
|                                      |                                                                                          |              |
|                                      | Save                                                                                     |              |
| e Done                               | 🔒 🔮 Internet                                                                             |              |
| 🏽 🔀 Start 🛛 🛃 🏉 🍪 🖸 🖉                | Inbox - Micr 🛛 🔄 C:\Documen 🛛 🗐 TCLISCREEN 🛛 👰 <b>Teacher Ca</b> 🛛 🍕 🛄 🍪 🌭 📚 🗠           | 1 9:28 AM    |